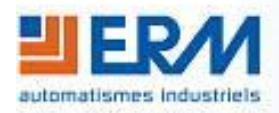

### ERM AUTOMATISMES INDUSTRIELS

280 Rue Edouard Daladier 84973 CARPENTRAS Cedex Tél: 04 90 60 05 68 - Fax: 04 90 60 66 26 Site: <u>http://www.erm-automatismes.com/</u> E-Mail: <u>Contact@erm-automatismes.com</u>

# MACHINE SSIER |

| 1 INSTALLATION DES LOGICIELS                                          | 1  |
|-----------------------------------------------------------------------|----|
| 2 UTILISATION DE ELITE REALAXIOM                                      | 3  |
| 2.1 RACCORDEMENT FREIN - ORDINATEUR                                   | 3  |
| 2.2 OUVRIR ELITE REALAXIOM                                            | 4  |
| 2.3 CREER UNE COURSE                                                  | 7  |
| 2.4 LANCER UNE COURSE                                                 | 9  |
| 2.5 INSTALLER UNE COURSE REALAXIOM                                    | 11 |
| 2.6 LANCER UNE COURSE REALAXIOM                                       | 12 |
| 2.7 HISTORIQUE DES COURSES                                            | 14 |
| 2.8 Exporter les donnees d'une course                                 | 15 |
| 3 CONSOLE DEPORTEE DE L'UNITE DE FREINAGE                             | 17 |
| 3.1 RACCORDEMENT DE LA CONSOLE DEPORTEE DU FREIN                      | 17 |
| <b>3.1 U</b> TILISATION DE LA CONSOLE DEPORTEE DE L'UNITE DE FREINAGE | 17 |
|                                                                       |    |

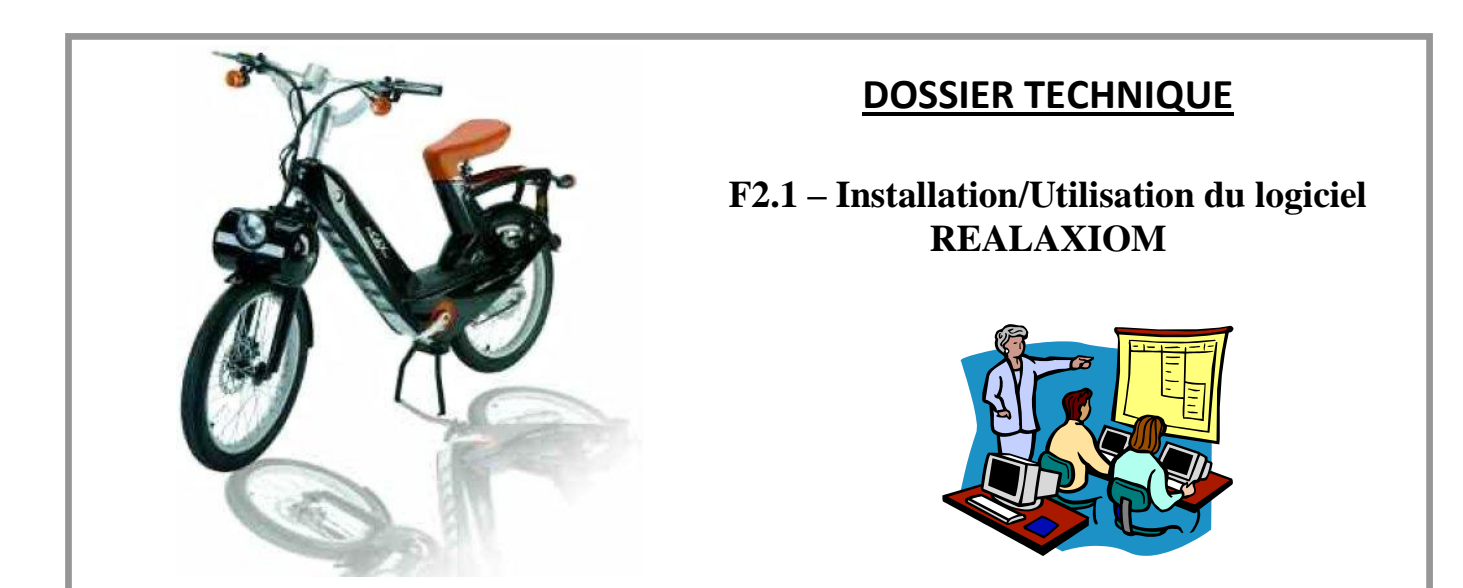

**DOSSIER MACHINE** 

Page 1/17

# 1 INSTALLATION DES LOGICIELS

Insérez le CD ELITE Realaxiom, choisissez Français et cliquez sur Ok.

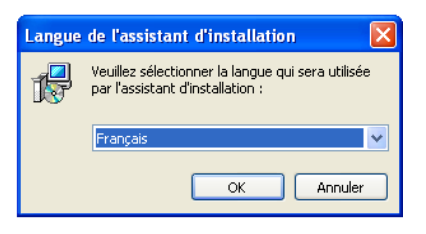

Cliquez sur Suivant.

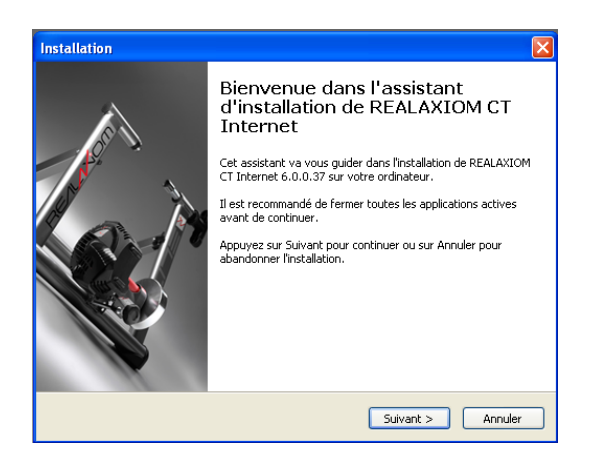

Cliquez sur Installer, puis patientez jusqu'à la fin de l'installation.

| Installation                                                                                                    |
|----------------------------------------------------------------------------------------------------|
| Prêt à installer<br>L'assistant dispose à présent de toutes les informations pour installer<br>REALAXIOM CT Internet sur votre ordinateur. |
| Appuyez sur Installer pour procéder à l'installation ou sur Précédent pour revoir ou<br>modifier une option d'installation.                |
| Dossier de destination :<br>C:\Program Files\Eilte\RealAxiom                                                                               |
| Elike\Realaxion                                                                                                    |
|                                                                                                    |
| <                                                                                                    |
| < Précédent Installer Annuler                                                                                                    |

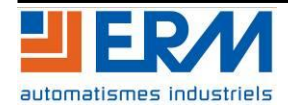

E-SOLEX

Cliquez sur Terminer.

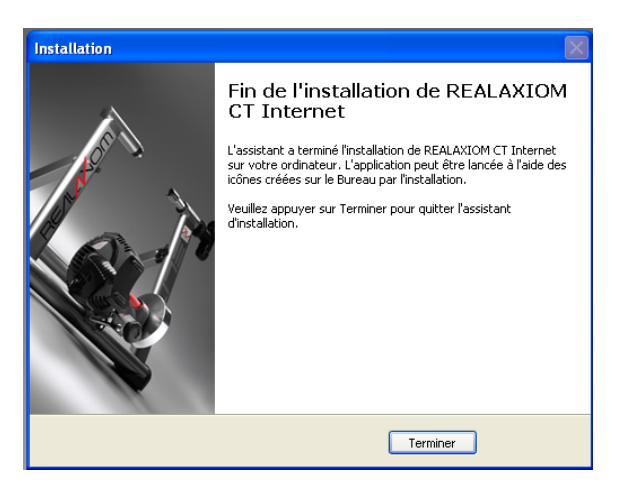

La fenêtre suivante apparaît, ne la fermez pas, elle se fermera toute seul une fois l'installation du driver terminée.

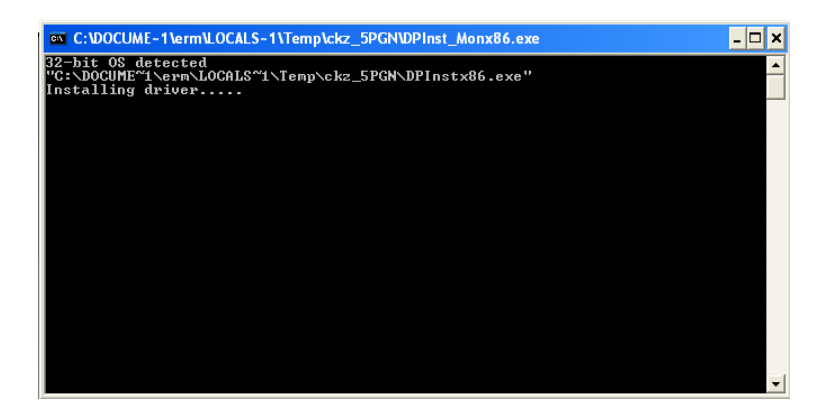

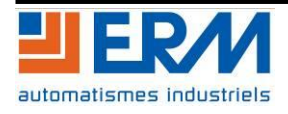

# 2 UTILISATION DE ELITE REALAXIOM

# 2.1 Raccordement frein - ordinateur

Pour commander le freinage par le logiciel Elite RéalAxiom, il faut raccorder la console déportée frein à un ordinateur.

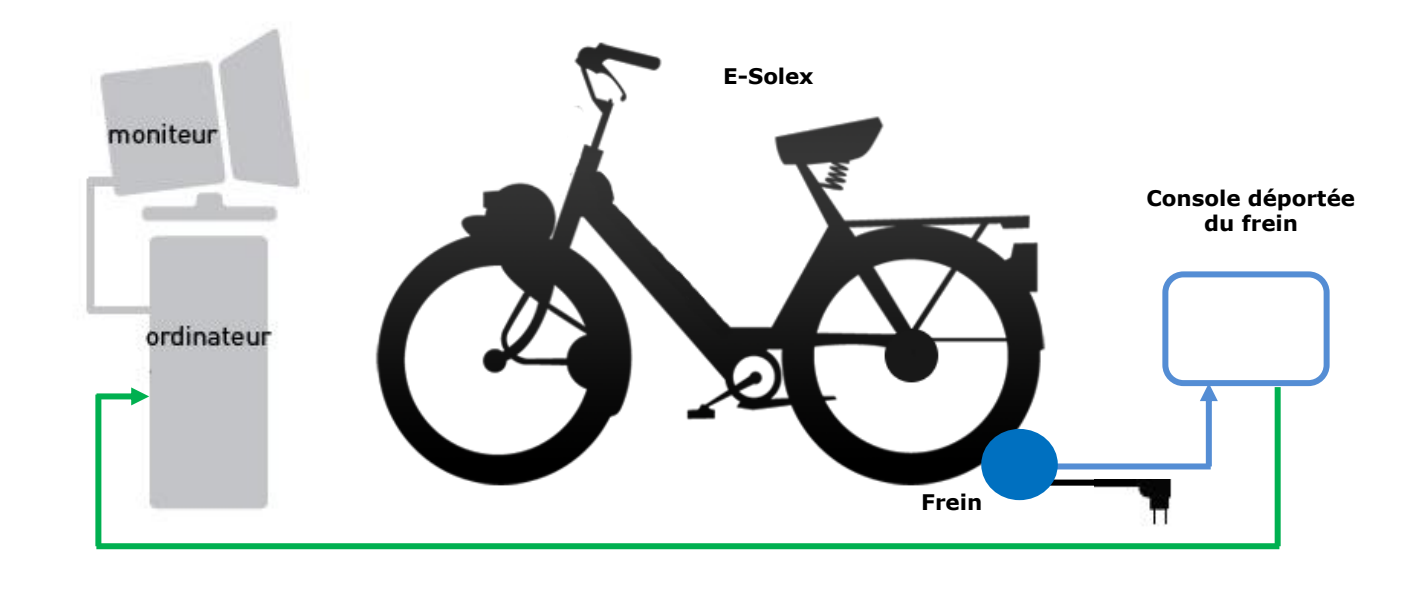

- Câble USB A-B
- Câble Ethernet

# <u>NB :</u>

Le voyant de communication est :

- Vert clignotant lorsque la liaison est faite uniquement entre le frein et la console déportée
- Vert fixe lorsque la communication est réalisée entre le frein, la console déportée et l'ordinateur

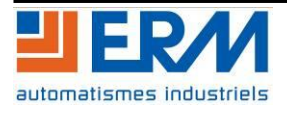

# 2.2 Ouvrir ELITE Realaxiom

Pour ouvrir ELITE Realaxiom, cliquez sur "Démarrer / Tous les programmes / Elite / Realaxiom / RealAxiom".

Lors de la première ouverture, l'interface suivante apparait :

Entrez votre *nom d'identifiant*, puis votre *date de naissance*, et ensuite choisissez comme unité de mesure *Km/h*. Ensuite cliquez sur *Suivant*.

| Realaxiom by Elite s.r.l.                                          |                                                                                                    |  |
|--------------------------------------------------------------------|----------------------------------------------------------------------------------------------------|--|
| Fichier Rapports Internet Réglages Rogins                          | Ade                                                                                                    |  |
| Protection by Life 2.1.1<br>Proter Regoots Treame Register Correct | Image: Second Second Secon |  |
|                                                                    | precedent (C) (D) Suit (C) Annuler                                                                                                    |  |

Si vous le souhaitez vous pouvez enregistrer une photo de profil en cliquant sur *Editer*, mais cela n'est pas obligatoire. Ensuite cliquez sur *Suivant*.

| Realaxiom by Elite s.r.l.                 |                                                                                                    |                                                                                                   |  |
|-------------------------------------------|----------------------------------------------------------------------------------------------------|---------------------------------------------------------------------------------------------------|--|
| Fichler Rapports Internet Réglages Porja- | Alde                                                                                                    |                                                                                                   |  |
| REAL                                      |                                                                                                    |                                                                                                   |  |
|                                           | ERM<br>Cet assistant vous a<br>coureur.<br>Photo cycliste (230x230 pix<br>Photo Polds et FC<br>Cardiofriquencemètre<br>Wasse aufmille | els)<br>Vous pourrez changer cette<br>option depuis t'écran initial<br>Choisissez votre tee-shirt |  |
|                                           | Fin Didlet                                                                                                    | Suivet                                                                                            |  |
|                                           |                                                                                                    |                                                                                                   |  |

Dans le champ *Entrez votre poids*, entrez 120 Kg. Dans les autres champs, laissez les valeurs par défaut, puis cliquez sur Suivant.

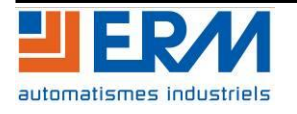

### E-SOLEX

### F2.1 Installation/Utilisation logiciel REALAXIOM

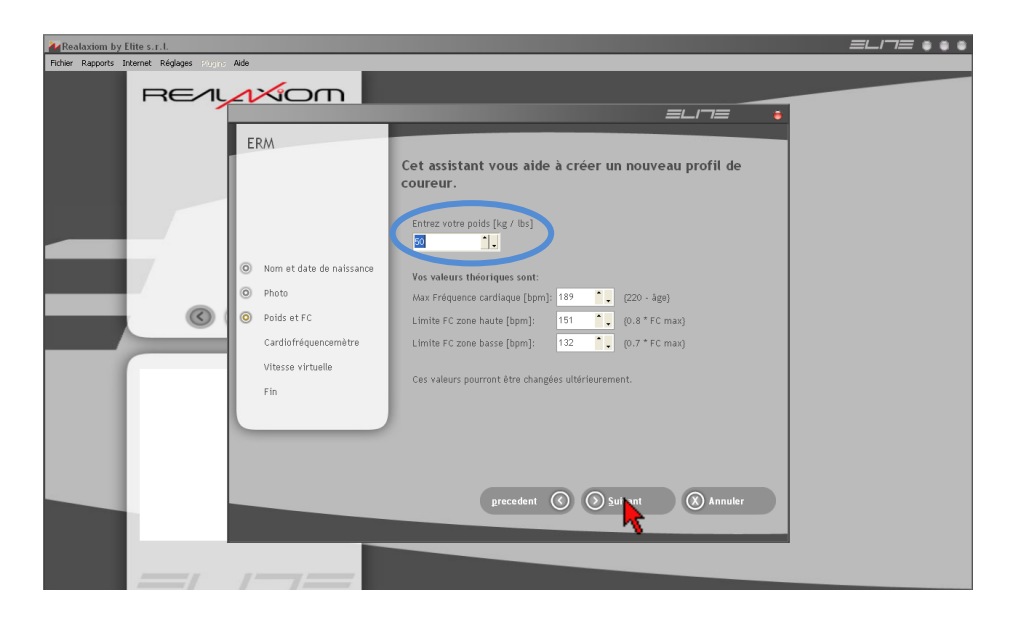

Sélectionner Non puis cliquez sur Suivant.

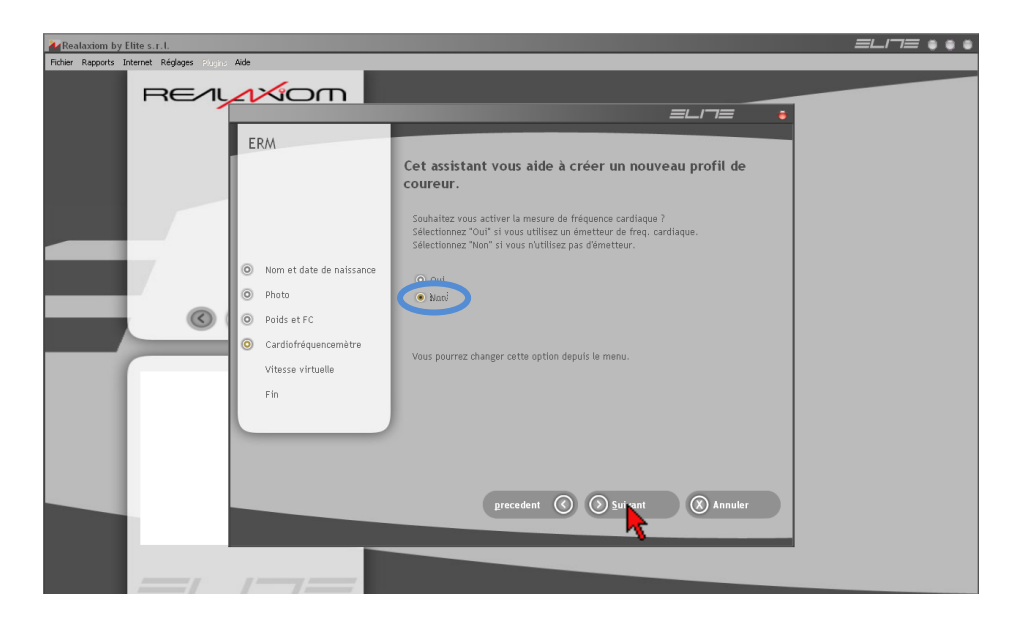

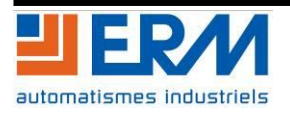

Sélectionner Non puis cliquez sur Suivant.

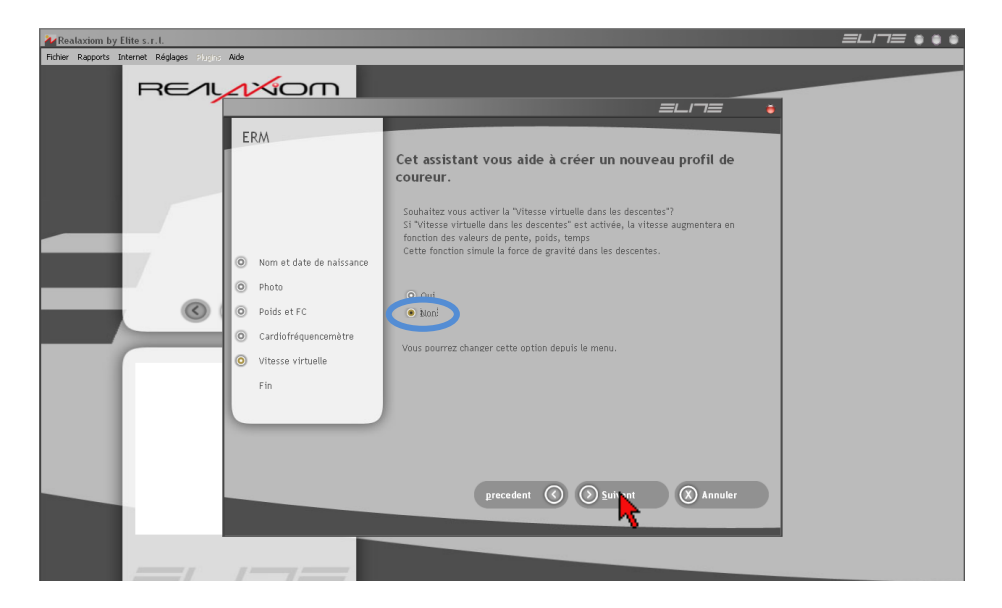

Cliquez sur Terminer.

| Mealaxiom by Elite s.r.l.                  |                                     |                                                                                                    |
|--------------------------------------------|-------------------------------------|----------------------------------------------------------------------------------------------------|
| Fichier Rapports Internet Réglages Plaçina | Aide                                |                                                                                                    |
| REAL                                       |                                     |                                                                                                    |
|                                            | _                                   |                                                                                                    |
|                                            | ERM                                 |                                                                                                    |
|                                            |                                     | Félicitations! Cliquez "Terminer" pour enregistrer ce<br>profil.                                                                                              |
|                                            |                                     | Un nouveau profil de coureur sera créé avec les valeurs suivantes: Nom: ERM                                                                                   |
|                                            | Nom et date de naissance            | Date de naissance.         28/02/1980           Poids.         50           Unid de Mesure:         Km, km/h, mètres           Récepteur Prograd:         Non |
|                                            | O Photo                             | Vitesse virtuelle: Non                                                                                                    |
|                                            | Polds et FC     Condictionary black |                                                                                                    |
|                                            | Cardiofrequencemetre                |                                                                                                    |
|                                            |                                     |                                                                                                    |
|                                            | • Fin                               |                                                                                                    |
|                                            |                                     |                                                                                                    |
|                                            |                                     |                                                                                                    |
|                                            |                                     |                                                                                                    |
|                                            |                                     | precedent 🕜 💽 Ierriner 🛞 Annuler                                                                                                    |
|                                            |                                     | 7                                                                                                    |
|                                            | /                                   |                                                                                                    |

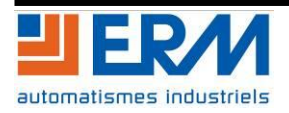

# 2.3 Créer une course

Pour créer son programme de course, choisissez Programmes Axiom dans le menu principal du logiciel.

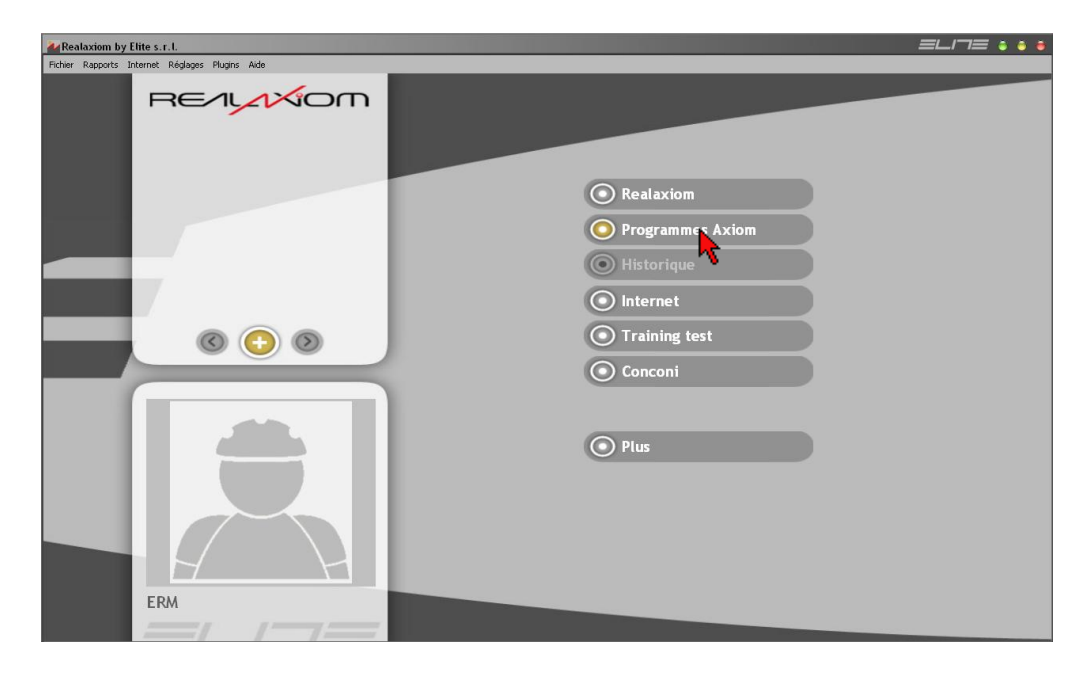

La fenêtre Edition course apparaît, cliquez sur Nouv, puis choisissez Nouveau programme vide.

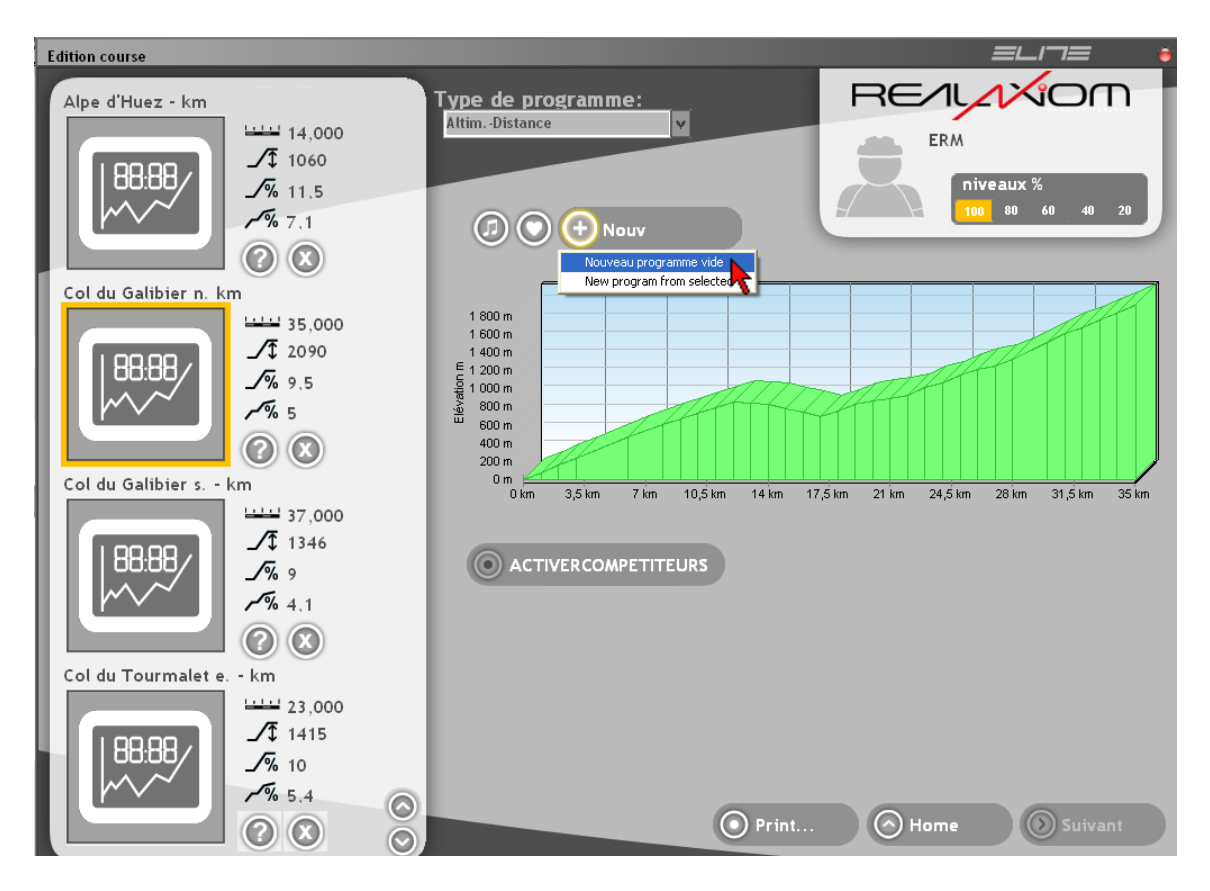

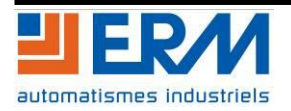

Choisissez le type de programme que vous souhaitez créer puis cliquez sur Ok.

Exemple : Type de programme => Pente-Temps

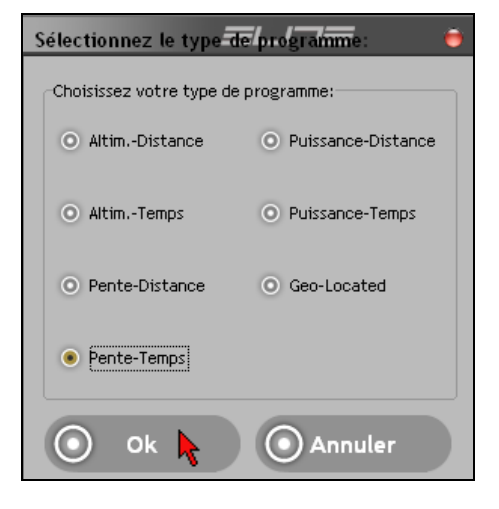

Paramétrez votre programme :

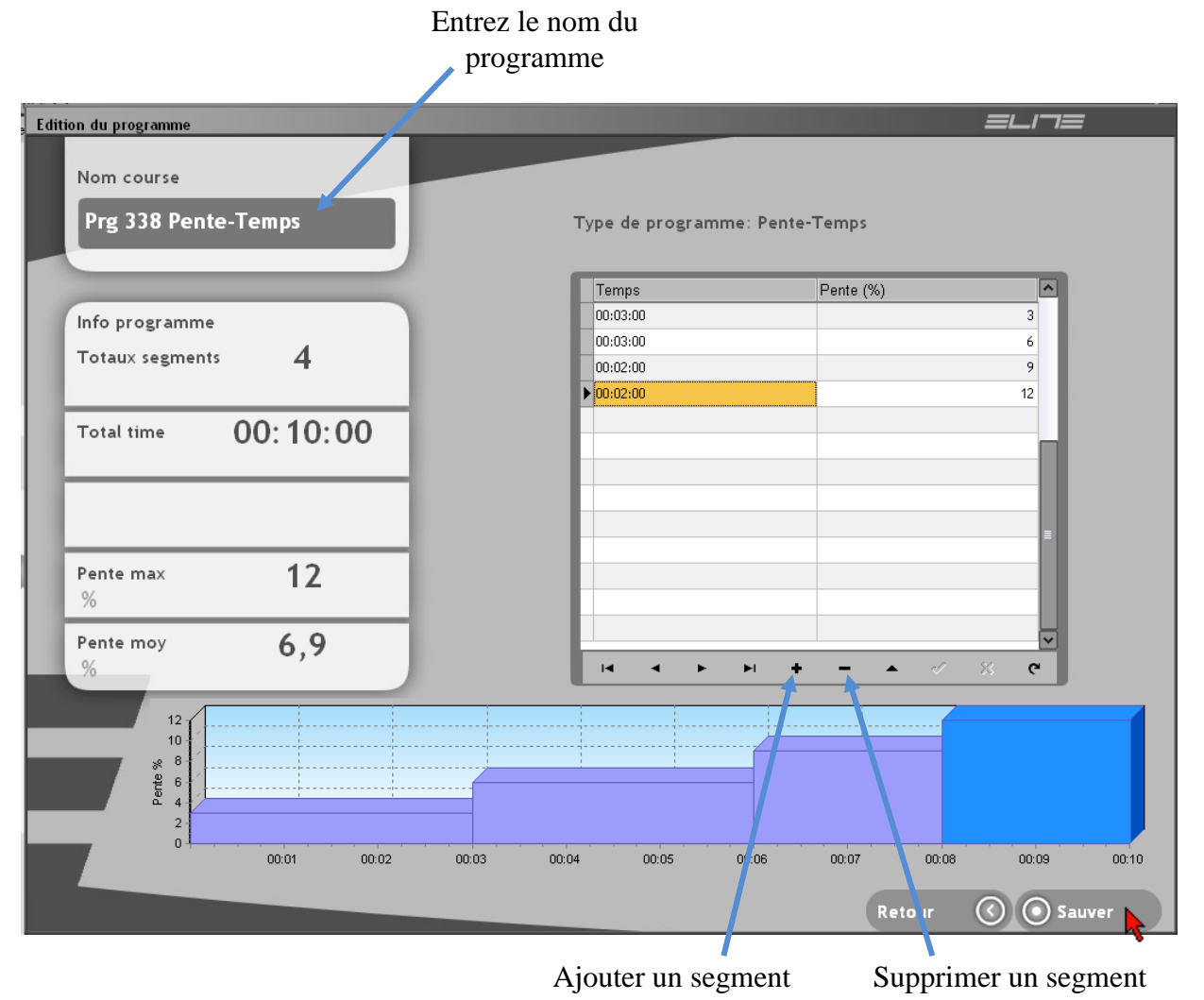

Une fois tous les paramètres entrez, cliquez sur Sauver, puis Retour.

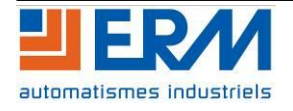

# 2.4 Lancer une course

Pour démarrer un programme de course, choisissez Programmes Axiom dans le menu principal du logiciel.

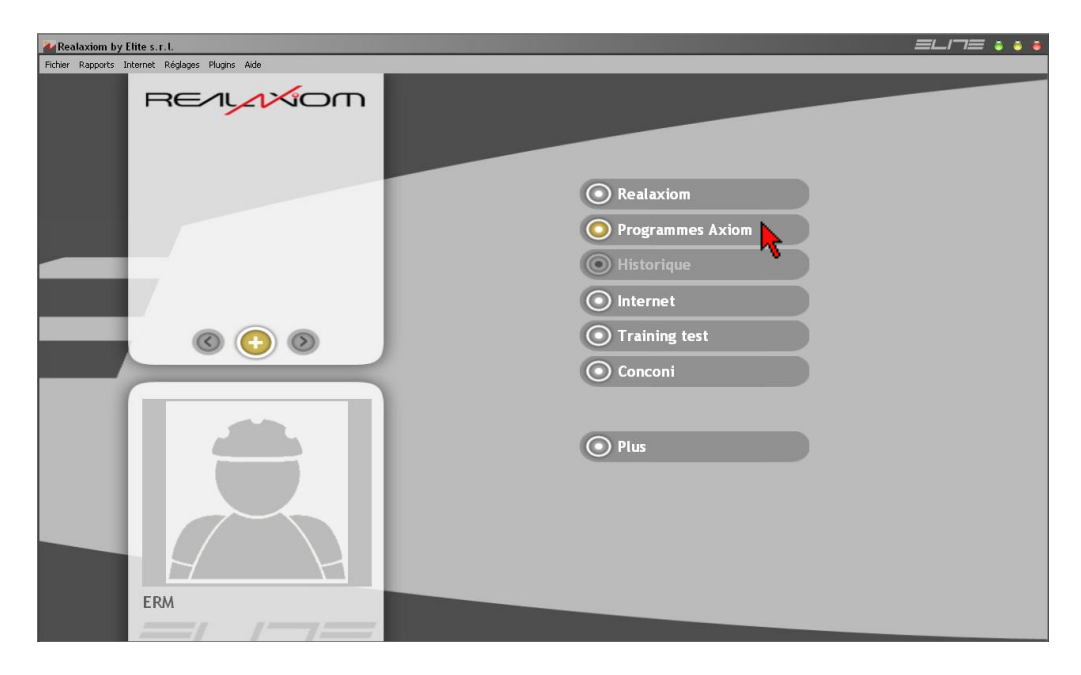

Choisissez le type de programme voulu, puis sélectionnez dans la liste de gauche le programme que vous souhaitez lancer. Ensuite cliquez sur *Suivant*.

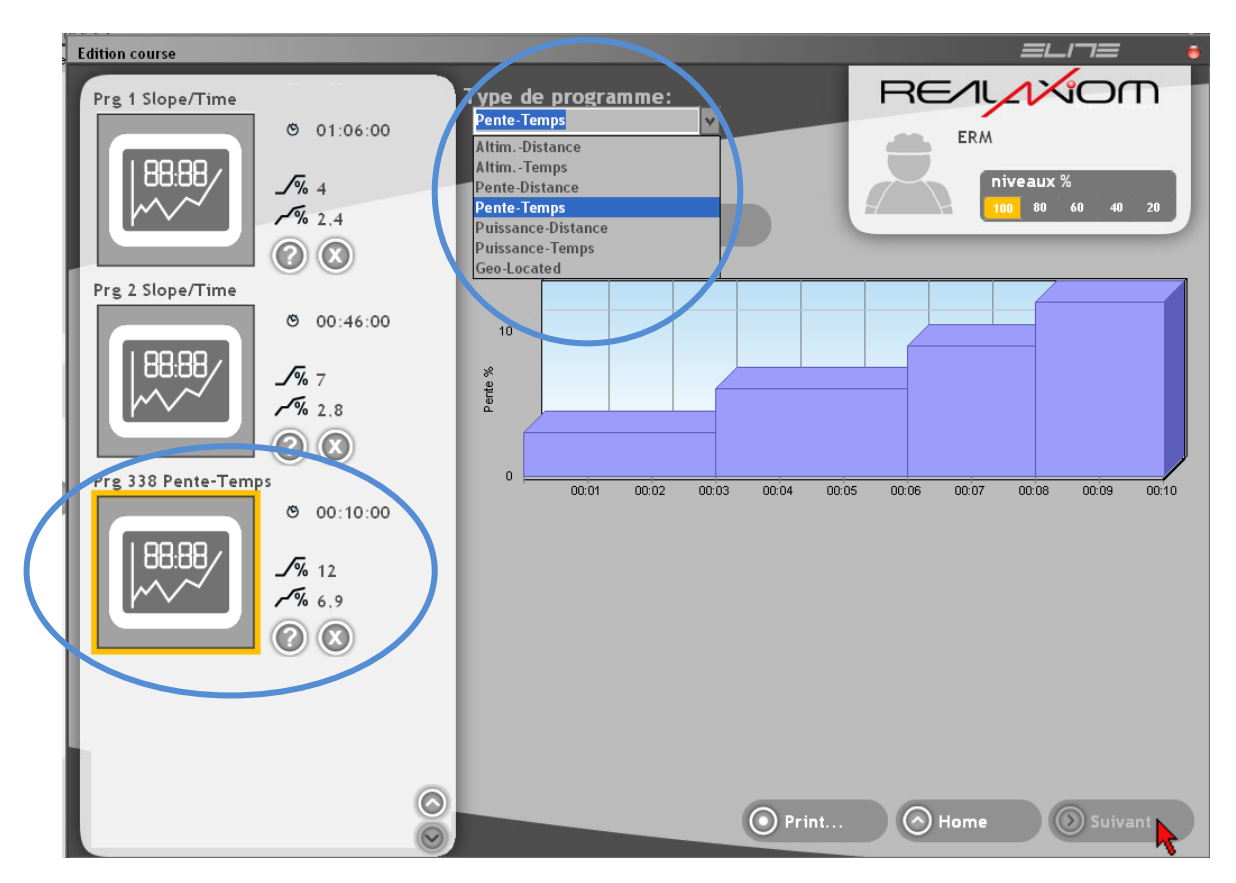

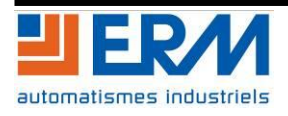

# DOSSIER MACHINE E-SOLEX F2.1 Installation/Utilisation logiciel REALAXIOM Page 10/17

Lors d'un programme de course, l'interface suivante apparaît :

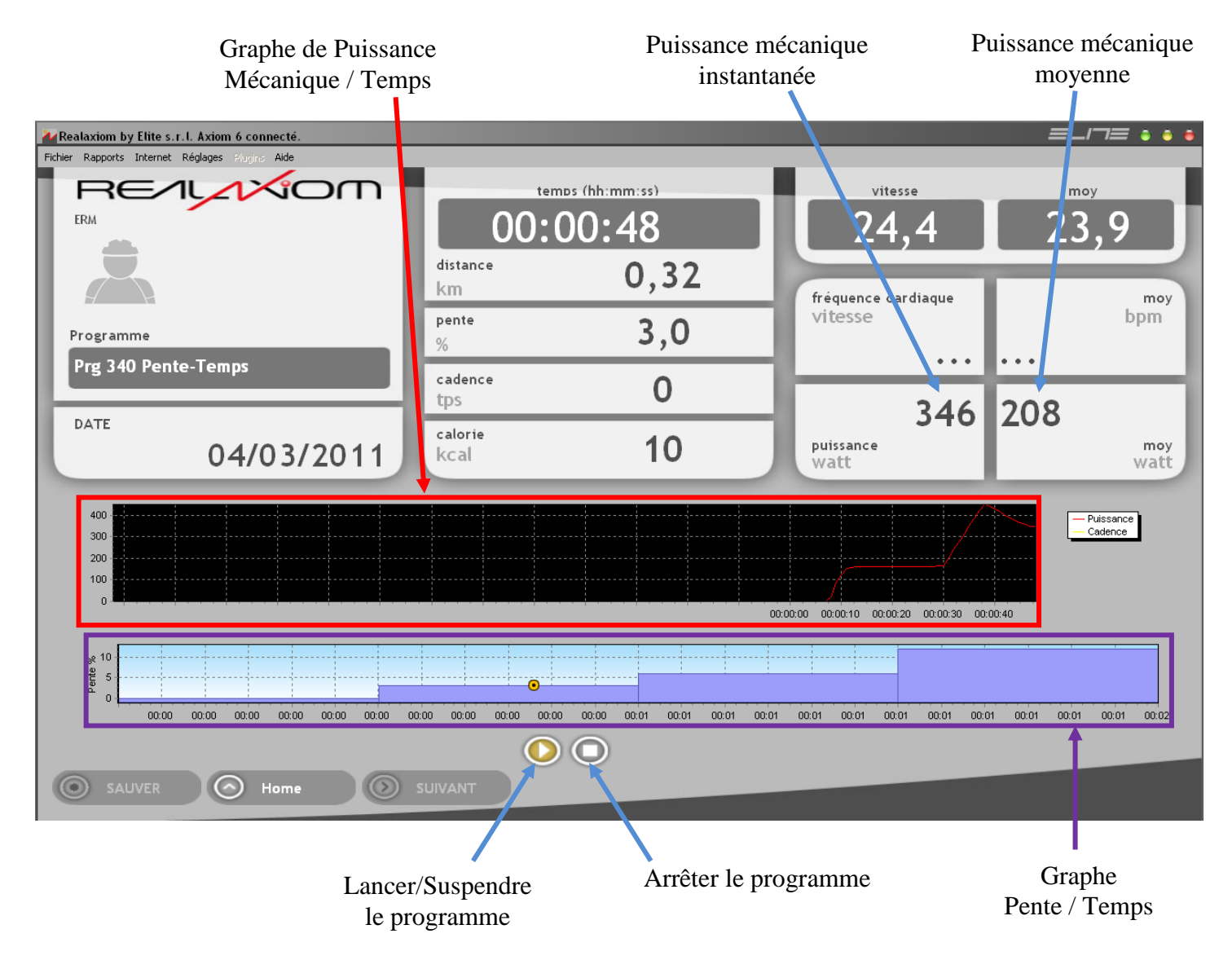

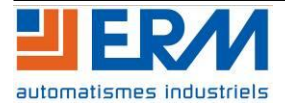

# 2.5 Installer une course RealAxiom

Pour installer une course RealAxiom, insérez le DVD de la course, choisissez Français et cliquez sur Ok.

| Langue | de l'assistant d'installation                                                         |
|--------|---------------------------------------------------------------------------------------|
| 17     | Veuillez sélectionner la langue qui sera utilisée<br>par l'assistant d'installation : |
|        | Français 🗸 🗸                                                                          |
|        | OK Annuler                                                                            |

Une 1<sup>er</sup> fenêtre apparaît, cliquez sur *Suivant*, une 2<sup>nd</sup> fenêtre apparaît, choisissez *Km* puis cliquez sur *Suivant*.

| Installation                                      |                               |
|---------------------------------------------------|-------------------------------|
| <b>Km - Miles</b><br>Choisissez Kilometer - Miles |                               |
| <ul> <li>Miles</li> <li></li></ul>                |                               |
|                                                   | < Précédent Suivant > Annuler |

Laissez le répertoire d'installation par défaut, et cliquez sur Suivant, ensuite cliquez sur Installer, puis patientez jusqu'à la fin de l'installation.

| Installation                                                                                                   |
|----------------------------------------------------------------------------------------------------|
| Dossier de destination<br>Où Videocourse installation Col du Galibier doit-il être installé ?                  |
| L'assistant va installer Videocourse installation Col du Galibier dans le dossier<br>suivant.                  |
| Pour continuer, appuyez sur Suivant. Si vous souhaitez choisir un dossier différent,<br>appuyez sur Parcourir. |
| C:\Program Files\Elite\RealAxiom\Videos Parcourir                                                              |
| Le programme requiert au moins 3 367,7 Mio d'espace disque disponible.                                         |
| <     Précédent     Suivant >     Annuler                                                                      |

A la fin de l'installation, cliquez sur Terminer.

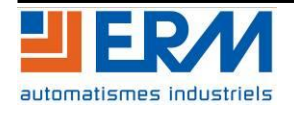

# 2.6 Lancer une course Realaxiom

Les courses Realaxiom, sont des courses vidéos.

Pour démarrer une course vidéo, choisissez Realaxiom dans le menu principal du logiciel.

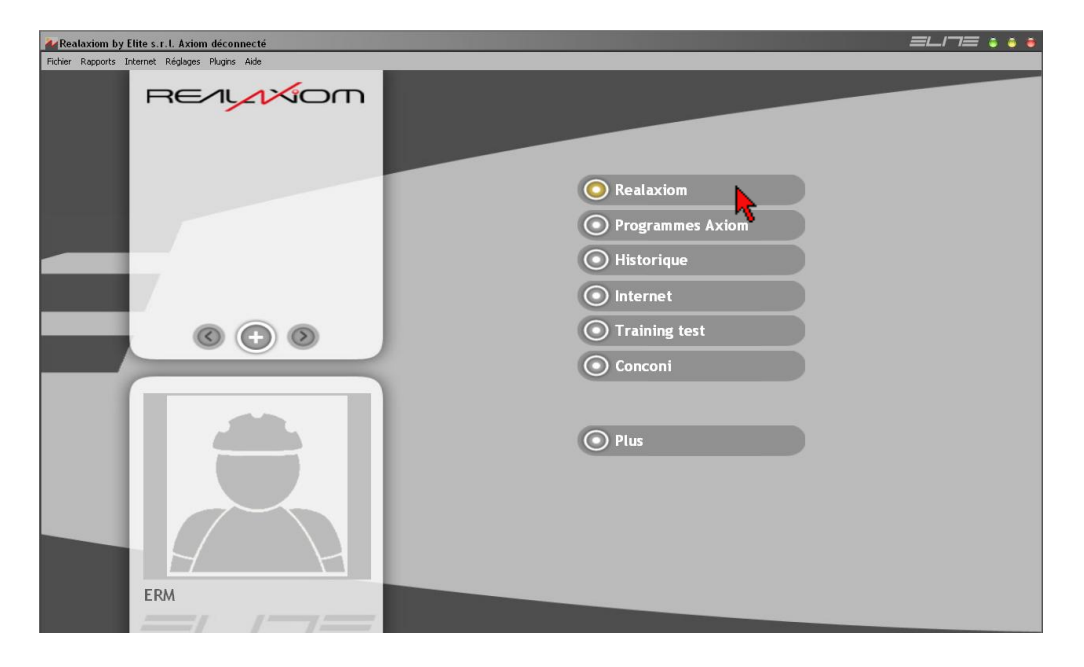

Sélectionnez dans la liste de gauche la course vidéo que vous souhaitez lancer. Ensuite cliquez sur Suivant.

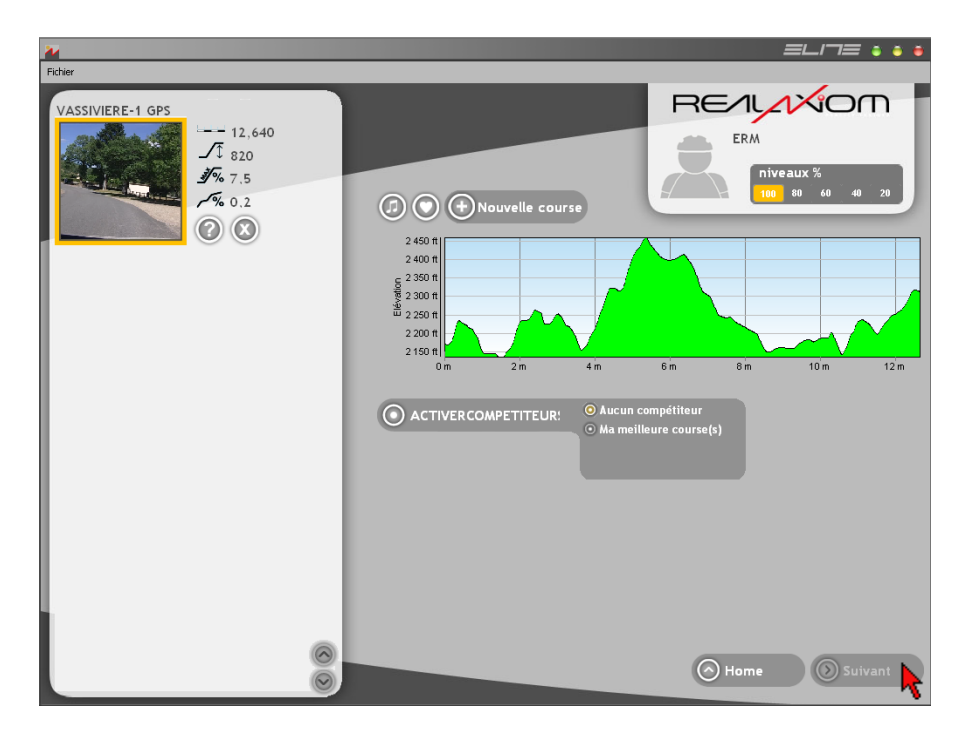

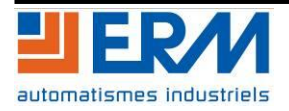

Lors d'une course vidéo, l'interface suivante apparaît :

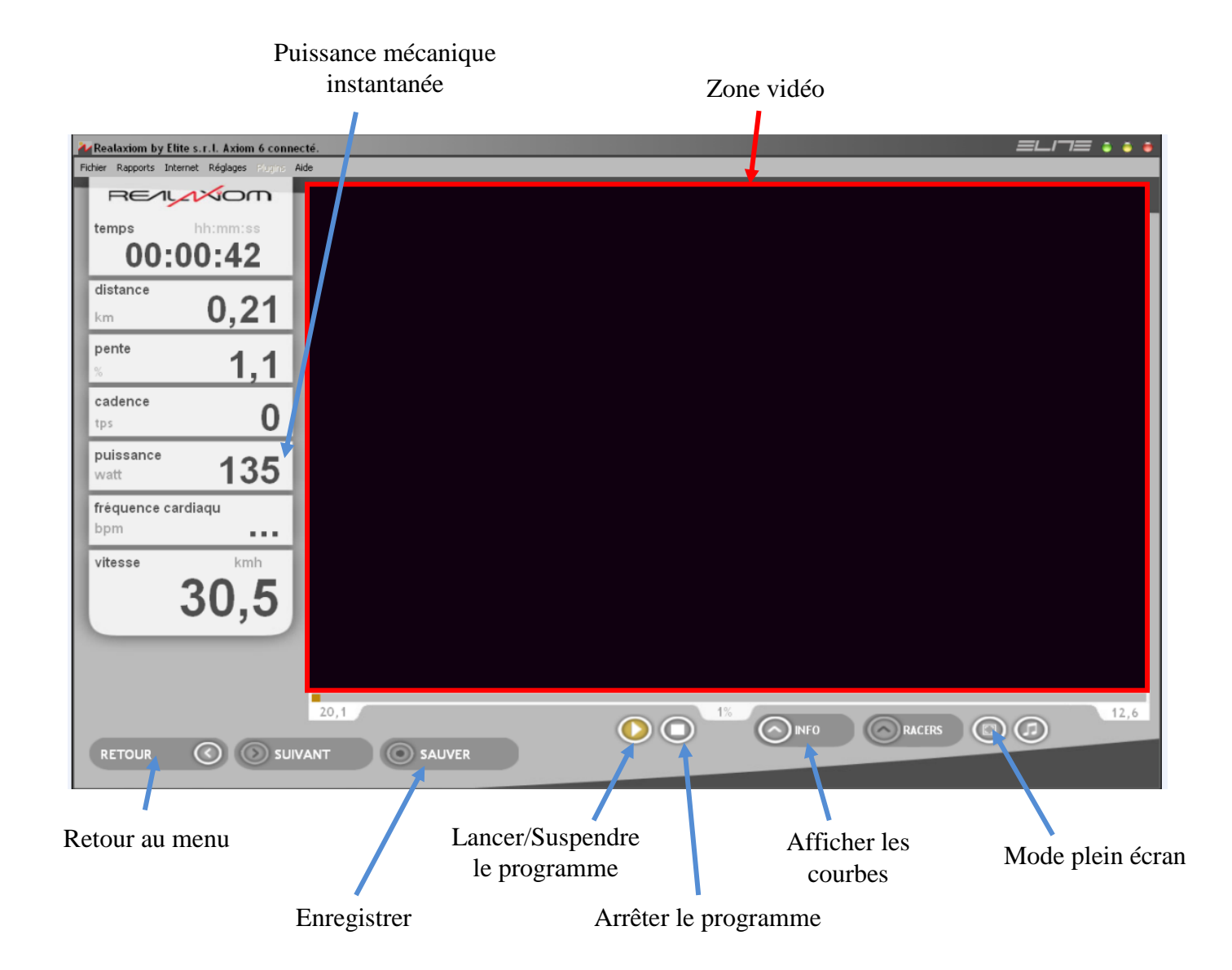

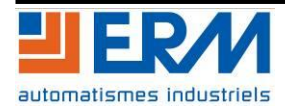

# 2.7 Historique des courses

A la fin de chaque course, une fenêtre apparaît et vous donne la possibilité d'enregistrer votre course. Si vous choisissez de l'enregistrer, vous retrouverez tous ces enregistrements dans *Historique*.

Pour visualiser une ou l'ensemble des courses enregistrées, choisissez *Historique* dans le menu principal du logiciel.

| A Realaxiom by Elite s.r.l. Axiom déconnecté    |                  |
|-------------------------------------------------|------------------|
| Fichier Rapports Internet Réglages Plugins Aide |                  |
| REILINIOM                                       |                  |
|                                                 | O Realaxiom      |
|                                                 | Programmes Axiom |
|                                                 | O Historique     |
|                                                 | Internet T       |
|                                                 | Training test    |
|                                                 | O Conconi        |
|                                                 | Plus             |
| ERM                                             |                  |
|                                                 |                  |

Choisissez la course que vous souhaitez puis cliquez sur *Stat* pour afficher les statistiques, ou cliquez sur *Analyse* pour afficher une analyse très détaillé de la course.

|                   | _                                                                          |                                                         |          |                                                     |                    |                                 |          |                                                  |                                                     |        |          |
|-------------------|----------------------------------------------------------------------------|---------------------------------------------------------|----------|-----------------------------------------------------|--------------------|---------------------------------|----------|--------------------------------------------------|-----------------------------------------------------|--------|----------|
| E-SOLEX           | date                                                                       | course                                                  | temps    | dist                                                | puissance mo       | vit. moy                        | F.C. moy | perf.                                            | ga. elév. I                                         | Nivear | Terminé  |
|                   | Date 🗸                                                                     | Nom course                                              | Durée    | Distance                                            | Puiss. moy         | Vit. moy                        | F.C. moy | Performance                                      | Elévation                                           | Diffi  | Complète |
|                   | 19/04/11                                                                   | Prg 356 Pente-Temp                                      | 00:09:33 | 3,882                                               | 390                | 24,4                            | 0        | 0                                                |                                                     | 100 %  | 96 %     |
| H H               | 11/04/11                                                                   | 12 pourcents                                            | 03:30:52 | 0,675                                               | 4                  | 0,2                             | 0        | 0                                                | 12                                                  | 100 %  | 32 %     |
|                   | 18/03/11                                                                   | PENTE 2%                                                | 00:57:50 | 0,183                                               | 1                  | 0,2                             | 0        | 0                                                | 4                                                   | 100 %  | 18 %     |
| ourse/Preesamme   | 18/03/11                                                                   | PENTE 2%                                                | 00:01:30 | 0,196                                               | 62                 | 7,8                             | 0        | 6                                                | 4                                                   | 100 %  | 20 %     |
|                   | 18/03/11                                                                   | Training 23 - km                                        | 02:32:11 | 2,046                                               | 5                  | 0,8                             | 0        | C                                                |                                                     | 100 %  | 34 %     |
| in the second ses | 18/03/11                                                                   | PENTE 2%                                                | 00:02:17 | 1                                                   | 290                | 26,3                            | 0        | 0                                                | 20                                                  | 100 %  | 100 %    |
|                   | 18/03/11                                                                   | PENTE 2%                                                | 00:02:27 | 1                                                   | 271                | 24,5                            | 0        | 0                                                | 20                                                  | 100 %  | 100 %    |
| e date            | 18/03/11                                                                   | PENTE 2%                                                | 00:02:03 | 1                                                   | 329                | 29,3                            | 0        | 0                                                | 20                                                  | 100 %  | 100 %    |
| /02/2011          | 17/03/11                                                                   | PENTE 2%                                                | 00:02:07 | 1                                                   | 314                | 28,4                            | 0        | 0                                                | 20                                                  | 100 %  | 100 %    |
| <u></u>           | 15/03/11                                                                   | ESSAIS PENTES E-SOL                                     | 00:01:36 | 0,261                                               | 119                | 9,6                             | 0        | 0                                                | 15                                                  | 100 %  | 52 %     |
|                   | 15/03/11                                                                   | VASSIVIERE-1 GPS                                        | 00:01:26 | 0,667                                               | 201                | 44,9                            | 7        | 28,71                                            | 29                                                  | 100 %  | 5 %      |
| date              | 11/03/11                                                                   | VASSIVIERE-1 GPS                                        | 00:02:13 | 1,236                                               | 244                | 53,9                            | 22       | 11,09                                            | 65                                                  | 100 %  | 10 %     |
| 3/05/2011         | 11/03/11                                                                   | ESSAIS PENTES E-SOL                                     | 00:01:27 | 0,5                                                 | 356                | 20,7                            | 22       | 16,18                                            | 30                                                  | 100 %  | 100 %    |
|                   | 10/03/11                                                                   | VASSIVIERE-1 GPS                                        | 00:06:19 | 4,45                                                | 208                | 68                              | 0        | 0                                                | 85                                                  | 100 %  | 35 %     |
|                   | 10/03/11                                                                   | ESSAIS PENTES E-SOL                                     | 00:01:24 | 0,5                                                 | 376                | 21,4                            | 0        | 0                                                | 30                                                  | 100 %  | 100 %    |
|                   | 10/03/11                                                                   | ESSAIS PENTES E-SOL                                     | 00:01:24 | 0,5                                                 | 381                | 21,4                            | 0        | 0                                                | 30                                                  | 100 %  | 100 %    |
|                   | 10/03/11                                                                   | ESSAIS PENTES E-SOL                                     | 00:01:45 | 0,5                                                 | 283                | 17,1                            | 0        | C                                                | 30                                                  | 100 %  | 100 %    |
|                   | Total valeu                                                                | rs                                                      | 09:11:51 | 68,362                                              |                    |                                 |          |                                                  | 1638                                                | ]      |          |
|                   | Total valeu<br>Valeurs mo<br>Show:<br>Tous (cou<br>Tous le pr<br>Video cou | rs<br>yennes<br>Irs et programmes)<br>rogrammes<br>rses | 09:11:51 | 68,362<br>O Altimetri<br>O Altimetri<br>O Pente-dis | e-distance program | 26,2<br>grammes<br>ammes<br>mes | 8        | 17<br>Pente-temps<br>Puissance-di<br>Poussance-T | 1638<br>programmes<br>stance progra<br>emps program | mmes   |          |

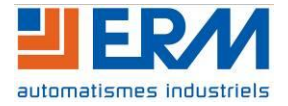

## 2.8 Exporter les données d'une course

Il est possible d'exporter les données d'une course enregistrez, pour cela, choisissez *Plus* dans le menu principal du logiciel puis cliquez sur *Export data*.

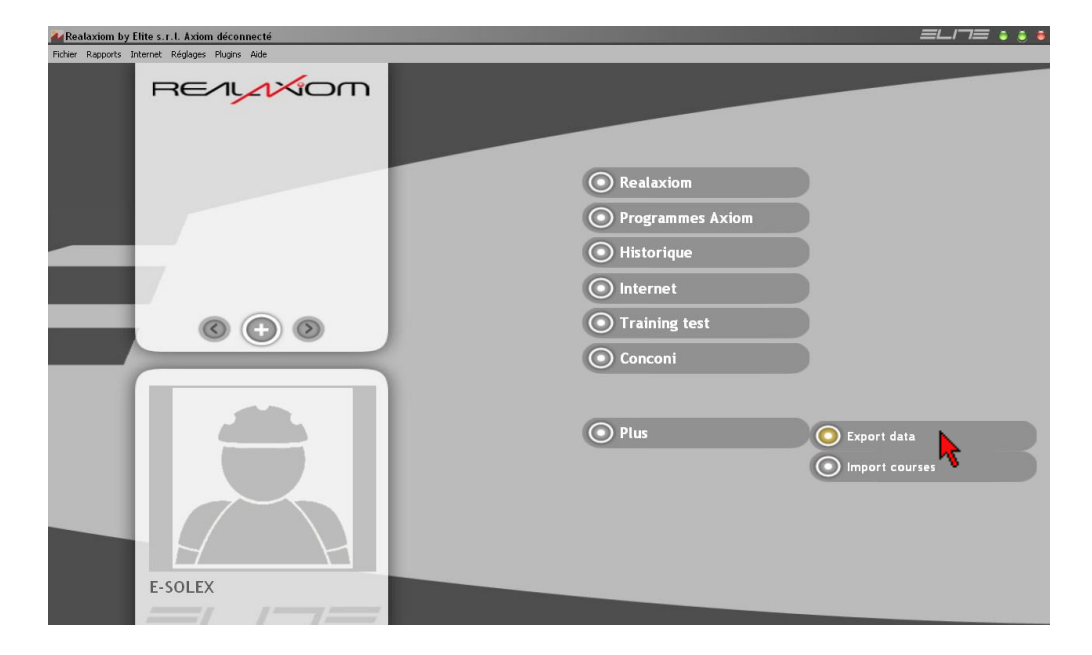

Cliquez sur Select course...

| 📕 Export Da      | ta              |           |       |           |          |       | ٥   | • |
|------------------|-----------------|-----------|-------|-----------|----------|-------|-----|---|
| Rider:           |                 |           |       | Select co | urse     |       |     |   |
| Date:<br>Course: |                 |           |       |           | ~        |       |     |   |
| Time             | Power           | HeartRate | Speed | Cadence   | Distance |       | _   | _ |
|                  |                 |           |       |           |          |       |     | _ |
|                  |                 |           |       |           |          |       |     | _ |
|                  |                 |           |       |           |          |       |     | _ |
|                  |                 |           |       |           |          |       |     |   |
|                  |                 |           |       |           |          |       |     |   |
|                  |                 |           |       |           |          |       |     |   |
|                  |                 |           |       |           |          |       |     |   |
|                  |                 |           |       |           |          |       |     | _ |
|                  |                 |           |       |           | _        | <br>_ |     |   |
|                  | $\triangleleft$ |           | D1    | +         |          |       | × [ | C |

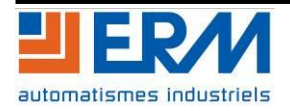

Choisissez la course que vous souhaitez exporter puis cliquez sur Continue.

| an motory | HiderName | CourseName          | Date         | TimeDuration | Distance | Elevation |
|-----------|-----------|---------------------|--------------|--------------|----------|-----------|
| 28        | E-SOLEX   | Training 23 - km    | 18/03/2011   | 02:32:11     | 2,046    |           |
| 1         | ERM       | Prg 338 Pente-Temps | 01/03/2011   | 00:04:27     | 1,615    |           |
| 5         | ERM       | Prg 338 Pente-Temps | 03/03/2011   | 00:09:53     | 0,984    |           |
| 6         | ERM       | Prg 338 Pente-Temps | 03/03/2011   | 00:02:00     | 0,28     |           |
| 7         | ERM       | Prg 338 Pente-Temps | 03/03/2011   | 00:01:22     | 0,459    |           |
| 2         | ERM       | Prg 339 Pente-Temps | 01/03/2011   | 00:00:14     | 0,079    |           |
| 3         | ERM       | Prg 339 Pente-Temps | 01/03/2011   | 00:00:19     | 0,113    |           |
| 4         | ERM       | Prg 339 Pente-Temps | 03/03/2011   | 00:02:32     | 0,816    |           |
| 10        | ERM       | Prg 340 Pente-Temps | 04/03/2011   | 00:02:00     | 0,707    |           |
| 8         | ERM       | VASSIVIERE-1 GPS    | 03/03/2011   | 00:25:23     | 17,224   | 5         |
| 9         | ERM       | VASSIVIERE-1 GPS    | 04/03/2011   | 00:00:42     | 0,34     |           |
| 12        | E-SOLEX   | VASSIVIERE-1 GPS    | 04/03/2011   | 00:02:37     | 1,84     |           |
| 17        | E-SOLEX   | VASSIVIERE-1 GPS    | 10/03/2011   | 00:06:19     | 4,45     |           |
| 20        | E-SOLEX   | VASSIVIERE-1 GPS    | 10/03/2011   | 00:34:57     | 22,022   | 5         |
| 21        | E-SOLEX   | VASSIVIERE-1 GPS    | 11/03/2011   | 00:02:13     | 1,236    |           |
| 24        | E-SOLEX   | VASSIVIERE-1 GPS    | 15/03/2011   | 00:01:26     | 0,667    |           |
|           |           |                     | 04.000.00014 | 00.04.00     | 1 207    |           |

Puis cliquez, en haut à droite de la fenêtre, sur le format auquel vous voulez exporter les données (txt ou xls).

| 🚍 Export Data 🔹 🔹 🖷 |               |                   |           |       |             |          |                 |
|---------------------|---------------|-------------------|-----------|-------|-------------|----------|-----------------|
| R                   | ider:<br>ate: | ERM<br>03/03/2011 |           |       | Select cour | se       | Export on TXT   |
| Course:             |               | VASSIVIERE-1 GPS  |           |       |             |          | Export on Excel |
|                     | Time          | Power             | HeartRate | Speed | Cadence     | Distance | <b>^</b>        |
|                     | 00:00:01      | -1                | 0         | 0     | 0           | 0        |                 |
|                     | 00:00:02      | 0                 | 0         | 0     | 0           | 0        |                 |
|                     | 00:00:03      | 0                 | 0         | 0     | 0           | 0        |                 |
|                     | 00:00:04      | 0                 | 0         | 0     | 0           | 0        |                 |
|                     | 00:00:05      | 0                 | 0         | 0     | 0           | 0        |                 |
|                     | 00:00:06      | 0                 | 0         | 0     | 0           | 0        |                 |
|                     | 00:00:07      | 0                 | 0         | 0     | 0           | 0        |                 |
|                     | 00:00:08      | 0                 | 0         | 0     | 0           | 0        |                 |
|                     | 00:00:09      | 0                 | 0         | 0     | 0           | 0        |                 |
|                     | 00:00:10      | 0                 | 0         | 0     | 0           | 0        |                 |
|                     | 00:00:11      | 0                 | 0         | 0     | 0           | 0        |                 |
|                     | 00:00:12      | 0                 | 0         | 0     | 0           | 0        |                 |
|                     | 00:00:13      | 0                 | 0         | 0     | 0           | 0        |                 |
|                     | 00:00:14      | 0                 | 0         | 0     | 0           | 0        |                 |
|                     | 00:00:15      | 0                 | 0         | 0     | 0           | 0        |                 |
|                     | 00:00:16      | 0                 | 0         | 0     | 0           | 0        |                 |
|                     | м             | < [               | ► Ì       | M     | +           | -        | × × × ×         |

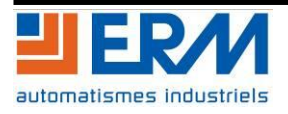

# **3** CONSOLE DEPORTEE DE L'UNITE DE FREINAGE

# 3.1 Raccordement de la console déportée du frein

Pour commander le freinage par la console déportée du frein, il faut qu'elle soit raccordée au frein, mais elle ne doit pas être raccordée à un ordinateur.

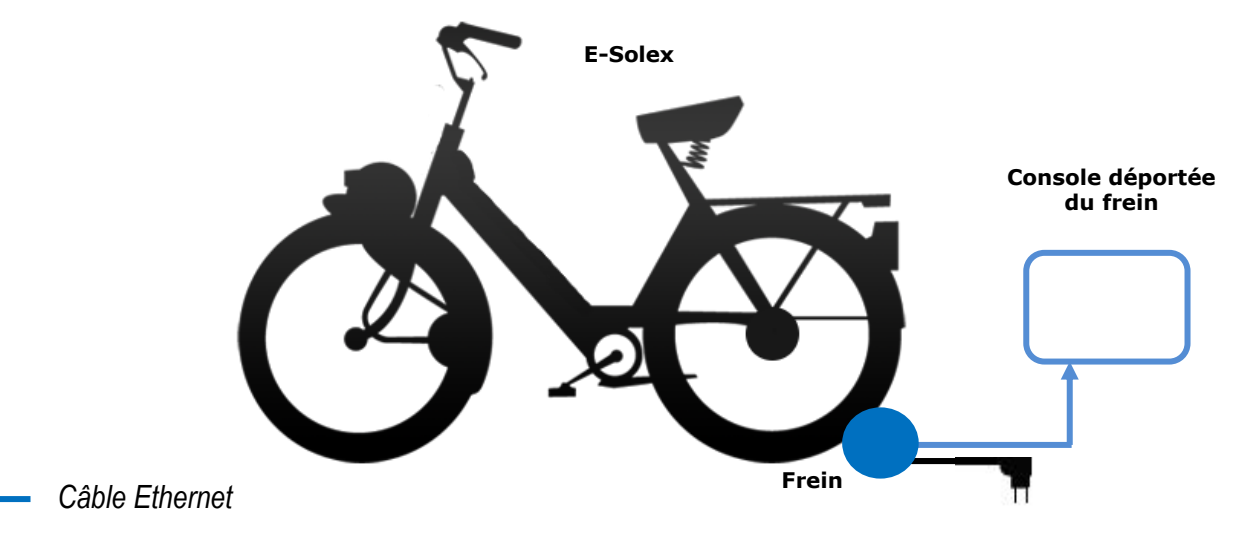

# 3.1 Utilisation de la console déportée de l'unité de freinage

Il est possible de commander le frein de façon manuelle, donc indépendamment des courses programmé sur le logiciel REALAXIOM CT, pour cela il suffit de suivre les instructions suivantes :

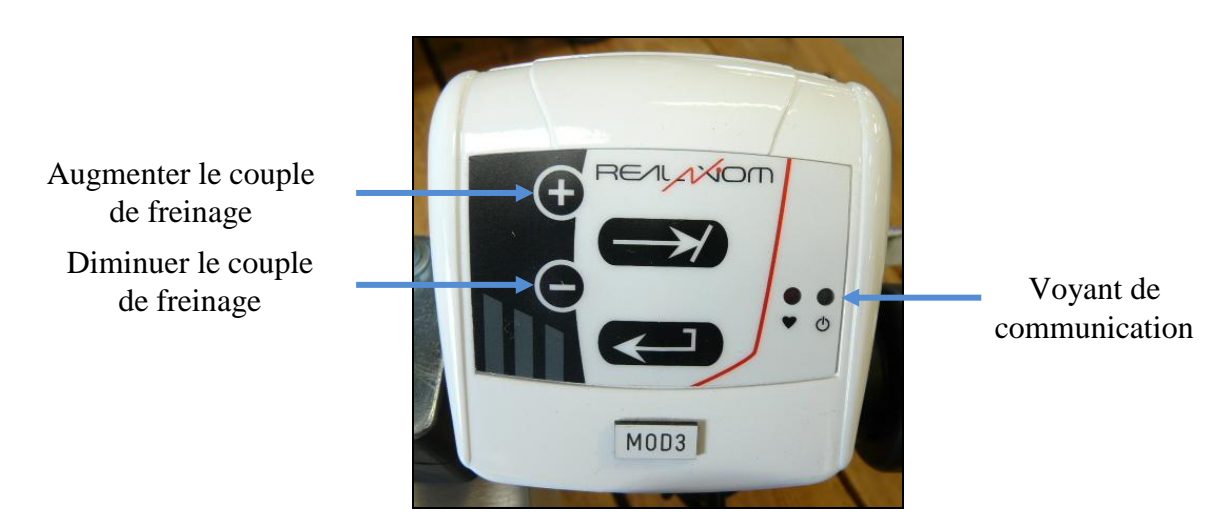

La commande du couple de freinage par l'intermédiaire de la console déportée, a été divisée en 8 niveaux de freinage "progressif". Au bout de 20 secondes de non-utilisation, le freinage est réinitialisé en position de freinage minimum, indépendamment du niveau de résistance établi précédemment.

Note : Le voyant de communication est :

- Vert clignotant lorsque la liaison est faite uniquement entre le frein et la console déportée
- Vert fixe lorsque la communication est réalisée entre le frein, la console déportée et l'ordinateur

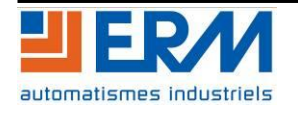